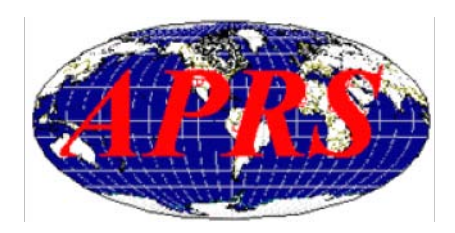

#### APRS avec AGWTracker

### 1.1 ... Pré requis

- Pc et compatible x86 500Mhz, 512Mb mémoire
- Une interface carte son avec commutation PTT via port COM (SB, Signalink, Digi1 etc.)
- Logiciel d'émulation AX25 et TNC : AGWpe (Packet engine)
- Logiciel de trafic APRS AGWTracker (balise, messages, clusters, WX etc.)
- Un émetteur VHF avec discri sur 144.800

### 1.2 ... AGWpe (Packet engine AX25)

AGWpe (Packet engine), comme son nom original l'indique, c'est un moteur du protocole AX25 qui émule aussi un TNC afin de pouvoir utiliser le protocole AX25 avec une interface de carte son. (attention le moteur AGWpe n'est pas le logiciel de trafic APRS !! c'est juste un émulateur de TNC)

Tout d'abords nous téléchargeons le logiciel d'émulation TNC AX25 disponible sur le site <u>http://www.f5kav.org/</u> nommé : **AGWpe** (Packet engine).

C'est un logiciel qui ne s'installe pas, il suffit de le décompresser avec winzip et démarrer l'exécutable « AGW Packet Engine.exe », une fois demarré on se dirige dans la barre des taches en bas a droite et on clique sur l'application AGWpe avec un clic du bouton gauche et on entre dans le menu « propriétés » puis « Nouveau port » pour créer un TNC virtuel puis on clique sur « OK »

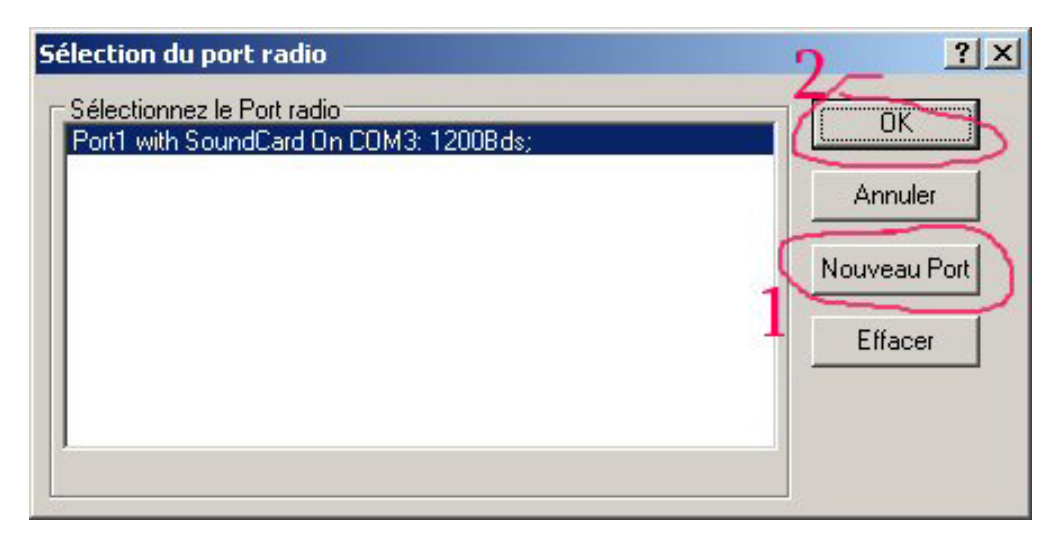

Dans la fenêtre suivante nous allons configurer le TNC virtuel (NOM, vitesse etc.)

| Propriétés du Port1                                                                                                    | ? × |
|----------------------------------------------------------------------------------------------------|-----|
| 🔂 Configuration TNC 📾 Commandes TNC                                                                                                    |     |
| Sélection du Port Série       Type de TNC       Commandes du TNC         COM3:       Imit issez votre modèle       Imit iss2         Be carefull for Modems like       SoundCard       Imit iss2         Baycom etc need also the       SoundCard       Imit iss3         Baudrate.       Type de TNC (sous menu)       Imit iss3         Vitesse du Per Série       Mode spécial KISS du       ExitKiss On Exit         9600       Options       Options       Port Unique |     |
| Port Radio TNC<br>Description du Port (Fréquence, Vitesse, etc.) Ports Kiss Id                                                                                                    |     |
| Port1 1200Bds 0                                                                                                    |     |
| Port2                                                                                                    |     |
| Port3                                                                                                    |     |
| Port4                                                                                                    |     |
| OK Annu                                                                                                    | ler |

- 1: Sélection du port COM PTT
- 2: Sélection de la vitesse du port serie
- 3: Sélection du type de TNC
- 4: Mode du TNC
- 5: Type de TNC (en cas de TNC multiple)6: Description (intitulé) du TNC qu'on retrouvera dans AGWTracker

| Propriétés du Port 1                                                                                                    |                                                                                                  |                                                                            | ?       |
|----------------------------------------------------------------------------------------------------|--------------------------------------------------------------------------------------------------|----------------------------------------------------------------------------|---------|
| Configuration TNC                                                                                                    | commandes TNC<br>omatiques<br>esse en Bauds sur l'air de ce<br>port radio                        | 00Baud                                                                     |         |
| Paramètres Mar         Persist:       128         Slottime:       15         MaxFrame:       6         Retries:       10         TXDelay       35         TxTail       4         Default 1200         Default 9600 | Inuels  SoftDcd 64  SoftDcd Dosn't Work on All TNCS Modems  DAMA Slave EAX25 Decoding FullDuplex | Frack<br>Drit=second<br>RespTime<br>Unit=100ms<br>Chech Every<br>Units=sec | 4       |
|                                                                                                    |                                                                                                  | OK                                                                         | Annuler |

Dans l'onglet TNC on règle la vitesse de sortie du packet ici 1200bps pour l'APRS, on laisse le reste par defaut, si on rencontre des problèmes d'émission on décoche « FULL DUPLEX » puis on valide, et on redémarre le logiciel puis faut laisser tourner le logiciel en arrière plan.

### 1.3 ... AGWTracker (Logiciel APRS)

AGWTracker (Logiciel de trafic APRS), c'est un logiciel de trafic APRS, tout y est, balises, CQ, GPS, cartes, messages, DXClusters, WX, etc. Très simple d'utilisation et de mise en œuvre, à la portée de tous donc.

Tout d'abords nous téléchargeons le logiciel de trafic APRS disponible sur le site <u>http://www.f5kav.org/</u> nommé : **AGWTracker**.

On installe le logiciel puis on l'exécute. Et direction « outils » puis « paramètres » et onglet « Port »

| Program Properties                                                                                                    |                                                                                                    | ×      |
|----------------------------------------------------------------------------------------------------|----------------------------------------------------------------------------------------------------|--------|
| <ul> <li>Packet</li> <li>APRS Server</li> <li>Port1(Port1 with Sou</li> <li>Station</li> <li>Étiquettes</li> <li>Unités</li> <li>Packet Engine</li> <li>Moniteur</li> <li>GPS</li> <li>Cartes</li> <li>Station Météo</li> <li>POI</li> <li>Miscellaneous</li> <li>Database Logging</li> <li>Langage</li> </ul> | Port1 (Port1 with SoundCard On COM3: 1200Bds<br>Port1 with SoundCard On COM3: 1200Bds<br>Activer les transmissions sur ce port radio<br>Envoyer des caractères Unicode (Japonais, Chinois, etc)<br>Via Path WIDE2-2<br>Info balise RDV == http://www.f5kav.org/ == 73s<br>balise tout les 5 5 5 Minutes<br>Puissar 4 Watts Gain de l'antenne 4db 1<br>Hauteu 10f or 3m Directivité de Omni 1 |        |
|                                                                                                    | OK Annuler App                                                                                                    | liquer |

1: On sélectionne le TNC virtuel que nous avons créé avec **AGWpe** 

2: On active le TNC sur ce port radio avec carte son

3: On sélectionne le routage, en station fixe on utilise « WIDE2-2 » nous verrons plus loin les autres configurations possibles de routage des packets sur le réseau APRS.

4: On entre ce qu'on veut dans l'info balise (infos qui apparaîtront sur APRS.FI)

5: On choisit le délai d'émission de la balise (en fixe toutes les 30min suffisent)

6: On entre les infos PHG (Power Height Gain)

On valide la config en cliquant sur « OK »

Apres on se dirige vers l'onglet « station »

| Program Properties                                                                                                    |
|----------------------------------------------------------------------------------------------------|
| Packet       APRS Server         Port1(Port1 with Sol       position         Default Location       Image: Contact in the solution of the solution of the solut |
|                                                                                                    |

1: Onglet « **station** », se sont les infos qui seront transmises sur la carte de APRS.FI par l'intermédiaire d'un DIGIPEATER

2: On rempli toutes les cases avec les infos qui vont bien, indicatif, (FXXXX), on n'utilisera pas d'identificateur (SSID) supplémentaire car en fixe et en station principale c'est l'indicatif tout cours qu'on utilise. (Nous verrons plus loin les différents (SSID) identificateurs APRS, mobile, portable, DIGI etc.)

On valide la configuration avec « **OK** » il reste plus qu'à attendre la transmission de la balise de votre station pour vous voir apparaître sur APRS.FI.

| Nota : Il est super important d'entrer les coordonnées Longitude/Latitude pour ê           | tre visible sur la carte APRS.FI. |
|--------------------------------------------------------------------------------------------|-----------------------------------|
| On choisira la bonne icone aussi, ici en fixe c'est une maison au toit jaune qui veut dire | e QRA et frequence VHF pour APRS) |

Pour trouver les coordonnées GPS je vous recommande googlemaps : http://maps.google.fr/

| Google maps Trance                                                                                        | Recherche Google Maps     Afficher les options de recherche points d'intérêt                                                                                                    |
|----------------------------------------------------------------------------------------------------|----------------------------------------------------------------------------------------------------|
| Itinéraire Mes cartes                                                                                     | « 🗟 Imprimer 🖂 Envoyer 🐵 Lien                                                                                                    |
| Position Finder<br>De : position-finder.appspot.com                                                       | Trafic Extras Plan Satellite Relief                                                                                                    |
| Select panel: info   find   log (0)                                                                       | and Paster * eta                                                                                                    |
| Your position is<br>Latitude: N 48° 49.12<br>Longitude: E 7° 47.14<br>Append position to log Show address | Your position is<br>Latitude: N 48° 49.12<br>Longitude: E 7° 47.14<br>Hinéraire: <u>Vers ce lieu</u> - <u>À partir de ce lieu</u><br>Rechercher à proximité - <u>Enregistrer dans Mes cartes</u>                                                                                                    |
| Address with accuracy level unknown:<br>unknown                                                           | And the second second s   |
| Display format: DD*MM.mm Show leading zeroes in coordinates                                               | Becher Suratzy                                                                                                    |
| Posttion Finder 1.8, Copyright 2007-2000, <u>Thomas Dübandorfer</u>                                       | The a land and a second and a second and as second and a second and a second and a second and a second and a second and a second and a second and a second and a second and a second and a second and a second and a second and a second and a second and a second and a second and a    |
| 🖯 Masquer                                                                                                 | Coules Rue de Rue de Ru   |
| <ul> <li>GPS Location</li> <li>Position Finder</li> </ul>                                                 | So m Cee Primare<br>Do pieds Coordination Conditional Statistics (Conditions Statistics) (Conditions Statistics) (Conditions Sta |
| En attente de maps.google.fr                                                                              |                                                                                                    |

# 1.4 ... SSID (Identificateurs APRS)

|      | SSID<br>(Secondary Station Identifiers)         |
|------|-------------------------------------------------|
| SANS | Sans SSID Station RF principale (FiXE)          |
| -1   | Relais autonome ou station RF secondaire (DIGI) |
| -2   | Relais autonome ou station RF secondaire (DIGI) |
| -3   | Relais autonome ou station RF secondaire (DIGI) |
| -4   | Relais autonome ou station RF secondaire (DIGI) |
| -5   | Station météo                                   |
| -6   | Station Sgate (trafic via satellite)            |
| -7   | Station mobiles portables (VX8, THD7)           |
| -8   | Station mobile maritime                         |
| -9   | Station mobile terrestre (Voiture)              |
| -10  | Station connectée par serveur internet sans RF  |
| -11  | Ballons radioamateur                            |
| -12  | Unités portables, Camps, Sites                  |
| -13  | Libre sans dénomination                         |
| -14  | Station mobile terrestre (camion)               |
| -15  | Station HF (Ondes courtes)                      |

## 1.5 ... Fréquences (APRS)

| Fréquences    | Mode / Vitesse  | Infos                     |
|---------------|-----------------|---------------------------|
| 144.800.0 Mhz | FM / 1200 bauds | Europe                    |
| 432.500.0 Mhz | FM / 1200 bauds | CT08 C5 I 31 (IARU R1) ** |
| 7.035.0 Mhz   | LSB / 300 bauds | Monde                     |
| 10.150.0 Mhz  | LSB / 300 bauds | Monde                     |
| 14.105.0 Mhz  | LSB / 300 bauds | Monde                     |
| 29.250.0 Mhz  | FM / 1200 bauds | Monde                     |
| 439.700.0 Mhz | FM / 1200 baud  | France Expérimental ***   |

\*\* (1) Recommandation IARU région 1 conférence de Cavtat 2008-11. Nouvelle fréquence APRS dans le cas où la fréquence 144.800 Mhz ne peut être utilisée. Document de référence CT08 C5 I 31

\*\*\* P.A.R limitée suivant régions

### 1.6 ... Balises et routage (**APRS PATH**)

| Station | Relais  | Diffusion trames        | Diffusion trames           | Diffusion trames |
|---------|---------|-------------------------|----------------------------|------------------|
| APRS    | APRS    | Locale / départementale | Départementale / Régionale | Régionale        |
| Mobile  | WIDEn-N | WIDE1-1,WIDE2-1         | WIDE1-1,WIDE2-2            | WIDE1-1,WIDE3-3  |
| Fixe    | WIDEn-N | WIDE2-1                 | WIDE2-2                    | WIDE3-3          |

L'intervalle de la balise en station fixe est en général de **30 minutes**, c'est le délai préconisé par le site France APRS.

L'intervalle de la balise en station mobile est variable et dépends de différents paramètres, comme la vitesse du véhicule, le CAP du véhicule etc.

Astuce :

Pour vérifier que vos paramètres sont corrects et vous voir apparaître sur APRS.FI, je vous recommande d'envoyer quelques trames manuellement et de rafraichir la carte APRS.FI après l'envoi de la trame.

| A     | WTracker (                                     | Unregistered Version) | )             |                 |             |               |                  |               |        |          |
|-------|------------------------------------------------|-----------------------|---------------|-----------------|-------------|---------------|------------------|---------------|--------|----------|
| Eich  | ier <u>E</u> dition                            | Affichage Messages    | Outils Action | is <u>A</u> ide | 7           | ~             |                  |               |        |          |
| 10    | · 臼 榆 !                                        | 60122·4               | 「「「」」         | 10 10 10 10 1   | 二發/(        | 00            | (                | Falain        | (Inna) |          |
| 1.8+  | ~81两 >                                         | ( 🖾 💷 🚍 🕽             | CBOL          |                 |             | N             | (-               | LCIan         | Jaune) |          |
| 5     | Monitor Stations DxCluster Msg Alarms Untitled |                       |               |                 |             |               |                  | 4 Þ 🖛 🗙       |        |          |
| gen   | 4 Station                                      | ( ID                  | Туре          | Distance        | Latitude    | ongitude      | First Heard      | Last Heard    | Digi   | Balise   |
| -     | F4GDL                                          | House QTH (VHF)       | Fixed         | 0.00Km          | 048°49.12'N | 007º47.14E    | 15:04 22/02/2010 | 20:11 22/02/2 | Direct | PHG2040C |
|       | F5ZUK                                          | Mic Repeater          | Object        | 7.54Km          | 048°53.18'N | 007°47.60E    | 19:36 22/02/2010 | 19:36 22/02/2 | Direct | 434.875M |
| 3     |                                                |                       |               |                 |             |               |                  |               |        |          |
|       |                                                |                       |               | _               | _           |               |                  |               |        |          |
| 1     |                                                |                       |               |                 |             |               | 1                |               |        | -        |
|       |                                                |                       | 11            |                 | 1           |               | /1               | 1. \          | 1.1    |          |
|       |                                                | Souton                |               | envoi           | de p        | OSIT1         | on (b            | alise)        | Manuel |          |
|       |                                                |                       |               |                 | 1           | 10000000000   |                  |               |        |          |
|       |                                                |                       |               |                 |             |               |                  |               |        |          |
|       |                                                |                       |               |                 |             | -             |                  |               |        |          |
|       |                                                |                       |               |                 |             |               |                  |               |        | -        |
|       |                                                |                       |               |                 |             |               |                  |               |        |          |
|       |                                                |                       |               |                 |             |               |                  |               |        |          |
|       |                                                |                       |               |                 |             |               |                  |               |        |          |
|       |                                                |                       |               |                 |             |               |                  |               |        | 1 3      |
| -     |                                                |                       |               |                 |             |               |                  |               |        |          |
|       |                                                |                       |               |                 |             |               |                  |               |        |          |
|       |                                                |                       |               |                 |             |               |                  |               |        |          |
|       |                                                |                       |               |                 |             |               |                  |               |        |          |
|       |                                                |                       |               |                 |             |               |                  |               |        | -        |
|       |                                                |                       |               |                 |             |               |                  |               |        |          |
| 3     | •                                              |                       |               |                 |             |               |                  |               |        | -        |
| Ready |                                                |                       |               | 2               | Stations (  | out of Rangel | 1                |               |        |          |

Ps : ce document est loin d'être complet sur les possibilités de l'APRS, je propose une aide de configuration TNC de BASE pour le trafic APRS avec une interface carte SON.

Je vous recommande les sites suivants si vous voulez approfondir vos connaissances en APRS et en connaître toutes ses subtilités et possibilités :

- Documents de F4ARO : <u>http://f4aro.free.fr/BoxFileZilla/Information%20APRS/</u>
- Site France APRS : <u>http://www.franceaprs.net/</u>
- Page APRS de ra.org : <u>http://www.radioamateur.org/aprs/</u>
- Site du APRS CLUB : <u>http://aprs.free.fr/\_/</u>
- Site APRS.ORG : <u>http://www.aprs.org/</u>

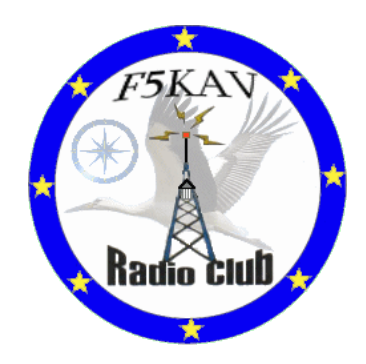